## **HP Photosmart 8200 series** Setup Guide / Guide d'installation / دليل الإعداد /

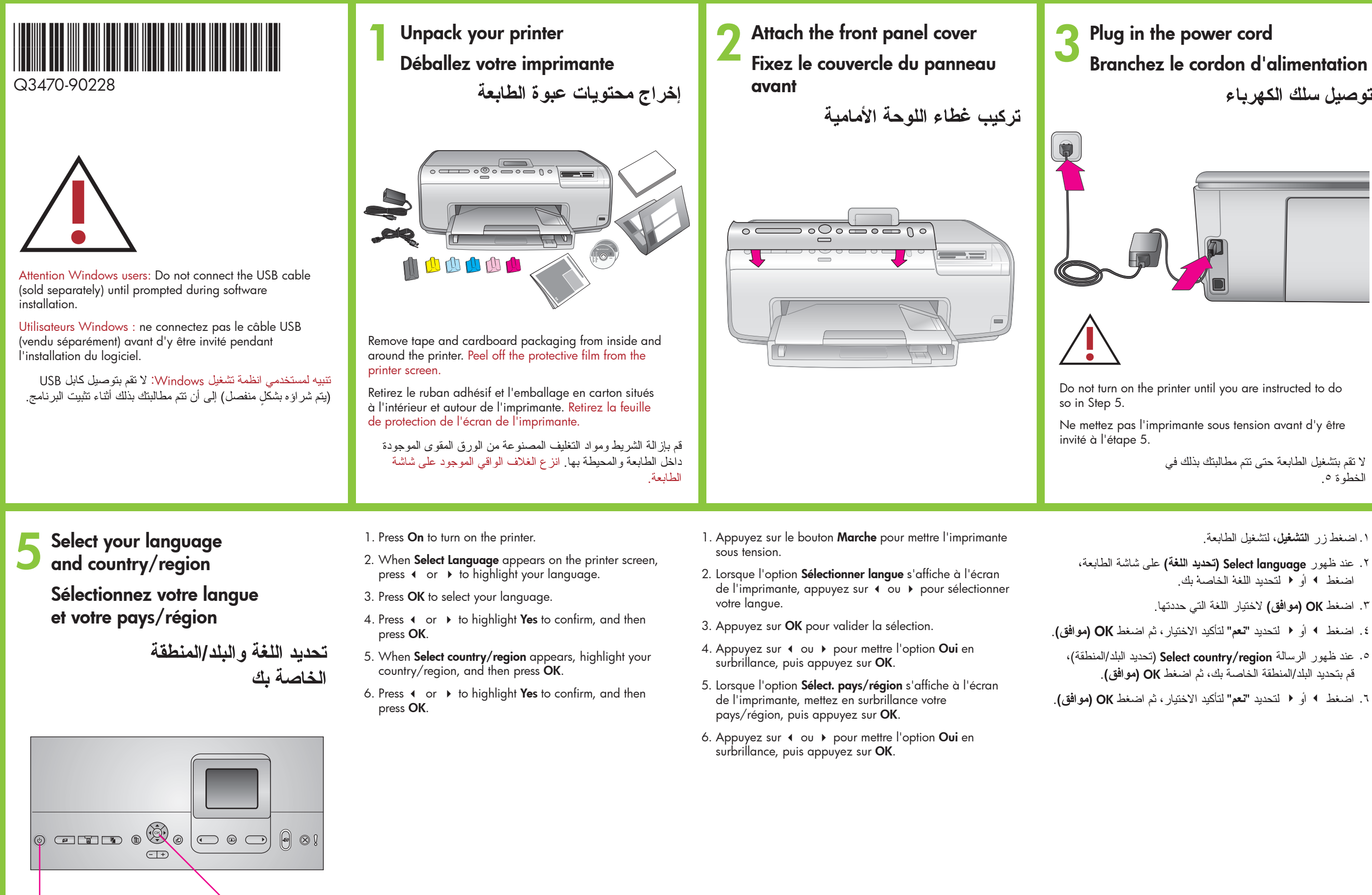

On button Bouton Marche زر التشغيل

OK button Bouton OK زر OK (موافق)

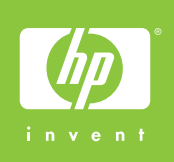

توصيل سلك الكهرباء

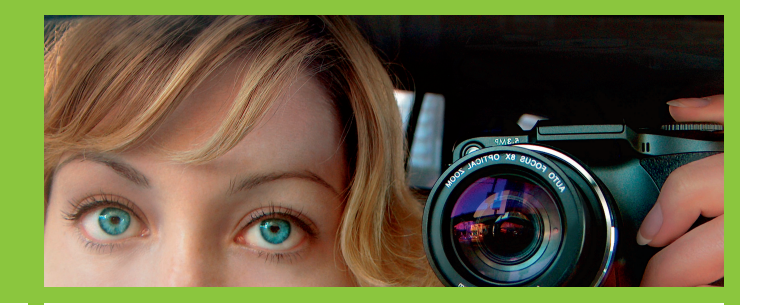

Load plain paper Chargez du papier ordinaire

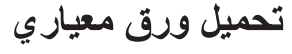

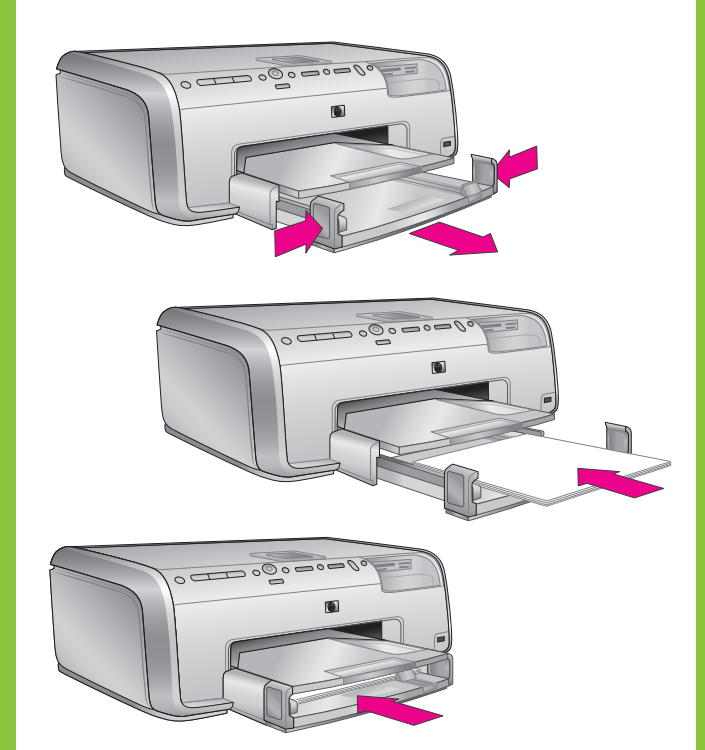

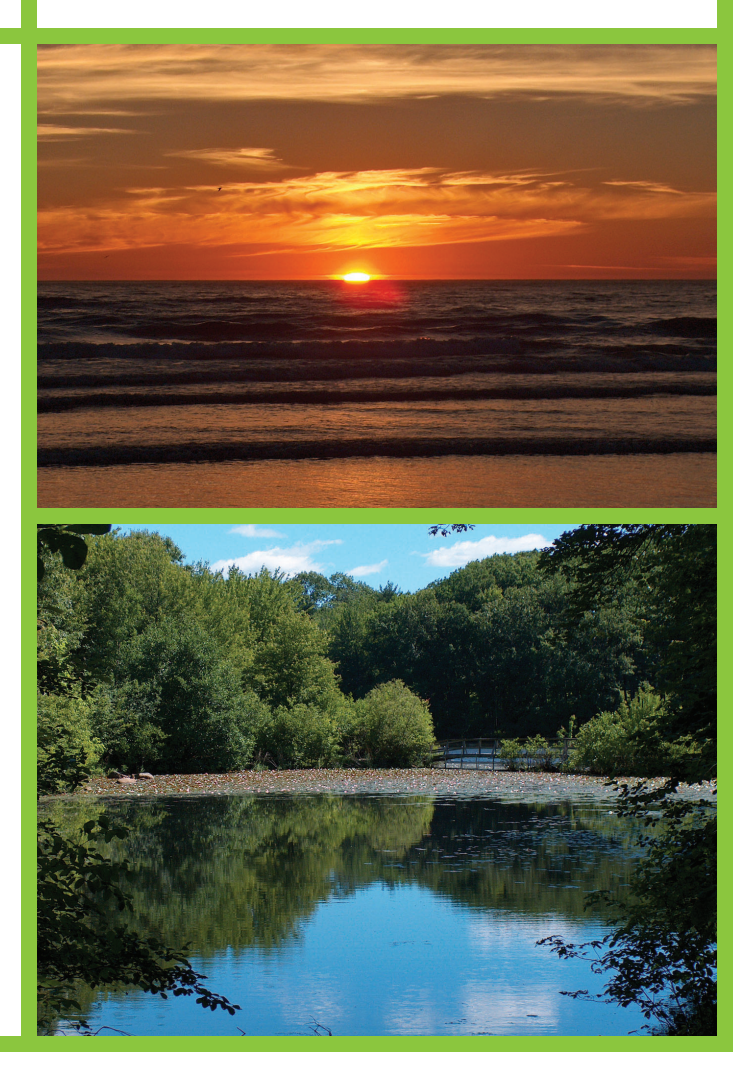

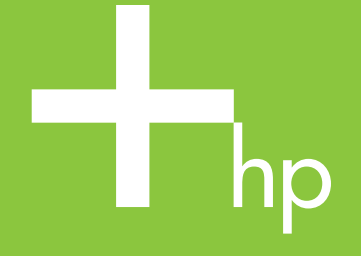

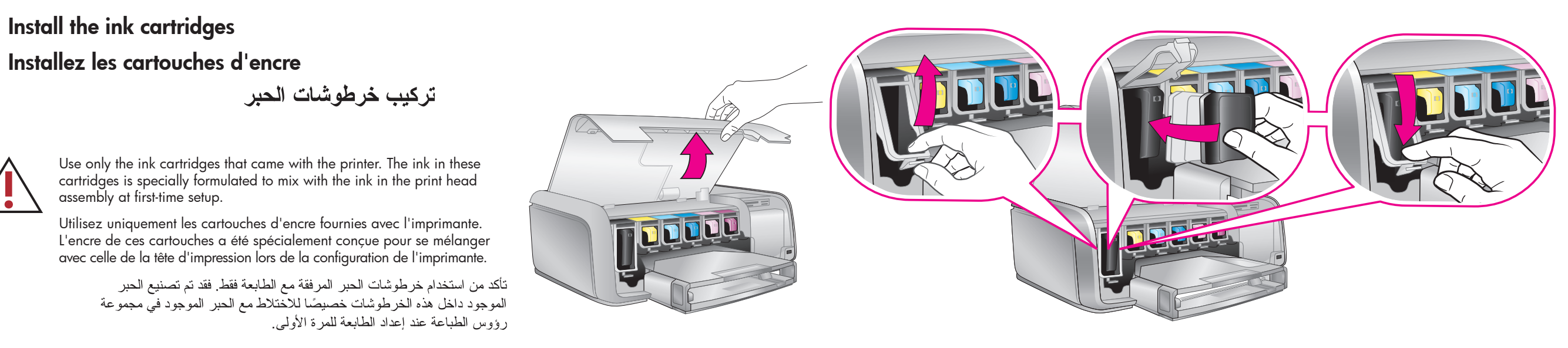

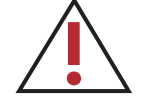

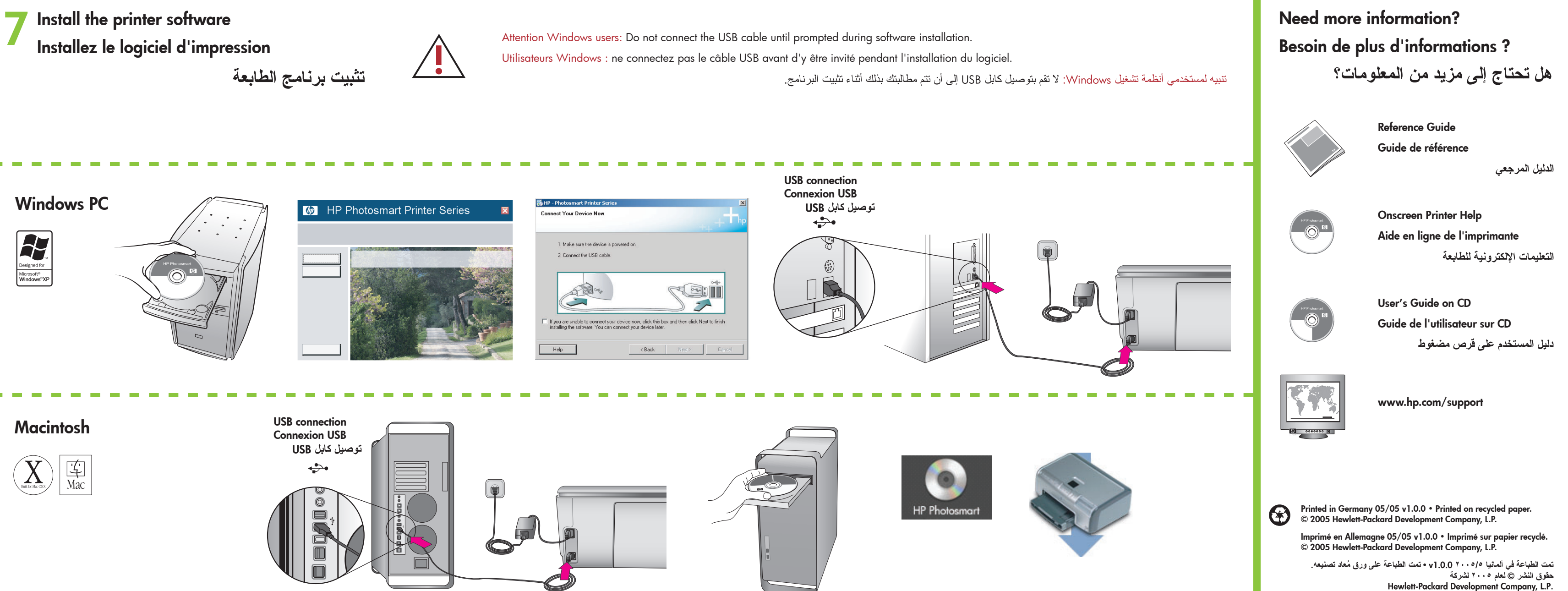

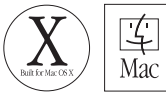

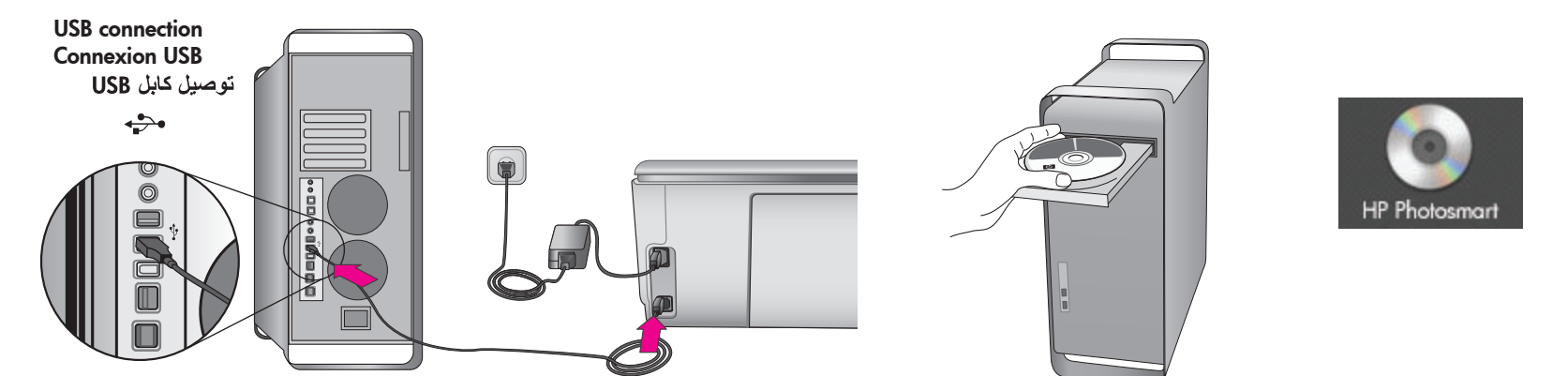

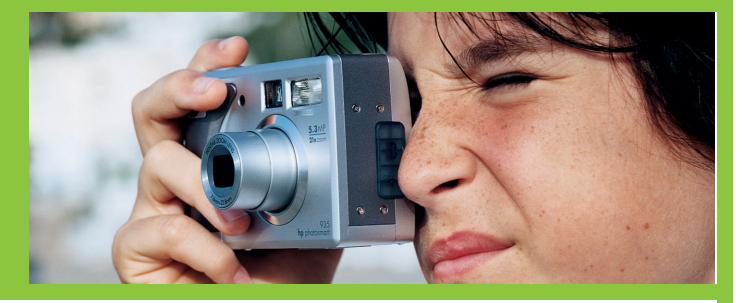

Important! A one-time initialization process begins after ink cartridge installation. Mechanical noises during this process are normal and will last approximately 4 minutes. Do not turn off or unplug from outlet during this time.

Important : à chaque installation de cartouche d'encre, l'imprimante effectue une initialisation. Ce processus peut durer environ 4 minutes. Les bruits mécaniques qui l'accompagnent sont normaux. Ne mettez pas l'imprimante hors tension et ne la débranchez pas pendant l'initialisation.

هام! تبدأ عملية تهيئة لمرة واحدة فقط بعد تركيب خرطوشة الحبر . ومن الطبيعي سماع بعض الضوضاء الناتجة عن تحرك الآلات خلال هذه العملية والتي تستمر لمدة ٤ دقائق تقريبًا. تجنب إيقاف تشغيل الطابعة أو فصل السلك من مصدر التيار الكهربائي أثناء عملية التهيئة.